## 10 Невозможно соединиться с базой

Глава содержит следующие разделы.

Невозможно соединиться с базой данных.

Внутренняя ошибка при запуске приложения. Неверное имя пользователя или пароль.

## Невозможно соединиться с базой данных

База физически находится по указанному пути, но программа при подключении к ней выдаёт ошибку:

| Предупрех                | кдение                   |
|--------------------------|--------------------------|
| Невозможно соедениться о | : базой данных BASE1 🔨 🔨 |
| 🗈 🌛 Подробности          | ♥ ОК                     |

**Причина**: после обновления программы, соединение с базой данных может быть прервано командой «shutdown» (т.е. база отправлена в монопольный режим).

**Решение.** Чтобы вывести базу из монопольного режима, выполните следующие действия.

1. Откройте главное окно программы.

2. Перейдите на вкладку «Рабочий стол – Администрирование – Администратор» и нажмите кнопку «Менеджер БД».

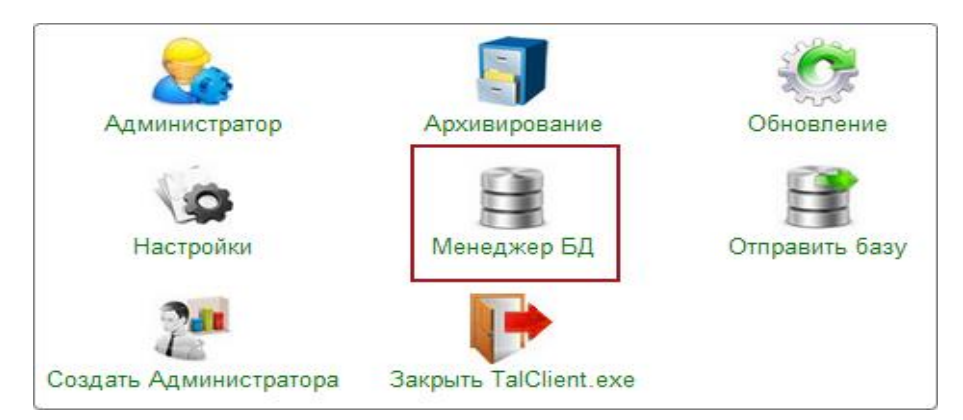

Откроется окно «Настройка подключений к базам данных».

| ا ه                     | Настройка подключения к базам дан   | иных – 🗆 🗙        |
|-------------------------|-------------------------------------|-------------------|
|                         | · 🐟   👿   🕞 📧   🛲   🧔 🗐             |                   |
| Название                | Путь к файлу базы данных            | Дополнительно     |
| База 1                  | D:\Talisman_SQL\Base\base1\TSQL.GDB | Версия программы: |
| D:\ACenter\TalSQL\Talis | manSQL.ini                          |                   |
|                         | [                                   | 🖌 ОК 🔀 Отмена     |

3. Нажмите кнопку 🗊 – «Восстановить соединение с базой».

Примечание. При первом использовании данной кнопки, выдаётся сообщение:

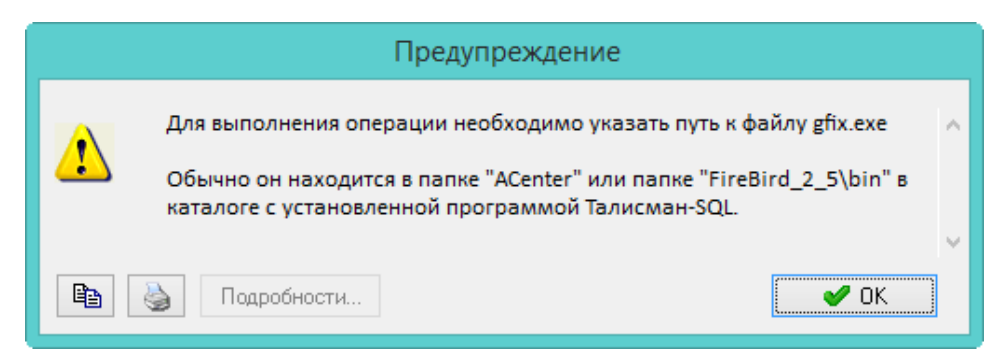

Нажмите кнопку «ОК», откроется окно для выбора файла. Выберите из каталога [\Talisman\_SQL\FireBird\_3\_0] файл gfix.exe, файл будет скопирован в папку [ACenter].

## Внутренняя ошибка при запуске приложения. Неверное имя пользователя или пароль

В наименование базы не должно содержать кавычек, иначе при подключении выйдет ошибка:

| Талисман-SQL                                                          | ×         |
|-----------------------------------------------------------------------|-----------|
| Внутренняя ошибка при запуске приложения. Неверное имя пользователя и | ли пароль |
| ОК                                                                    |           |

В менеджере БД, поле «Наименование (Псевдоним базы)», исправьте название базы.

| Менеджер баз данных 🛛 🗙                                                                                            |
|----------------------------------------------------------------------------------------------------|
| Наименование (Псевдоним базы)<br>База 1<br>Путь к файлу Б.Д:<br>D:\Talisman_SQL\Base\Base1\TSQL.GDB<br>Комментарий |
| Сохранить Отмена                                                                                                   |